# **BAB IV**

# HASIL DAN UJI COBA

#### IV.1. Hasil

Berikut ini dijelaskan tentang tampilan hasil dari Rancangan Sistem Informasi Geografis Tata Letak Kantor Arsitek di Kota Medan dapat dilihat sebagai berikut :

1. Halaman Login.

Halaman login merupakan form untuk memasukan password agar program dapat dibuka seperti pada gambar IV.1. berikut :

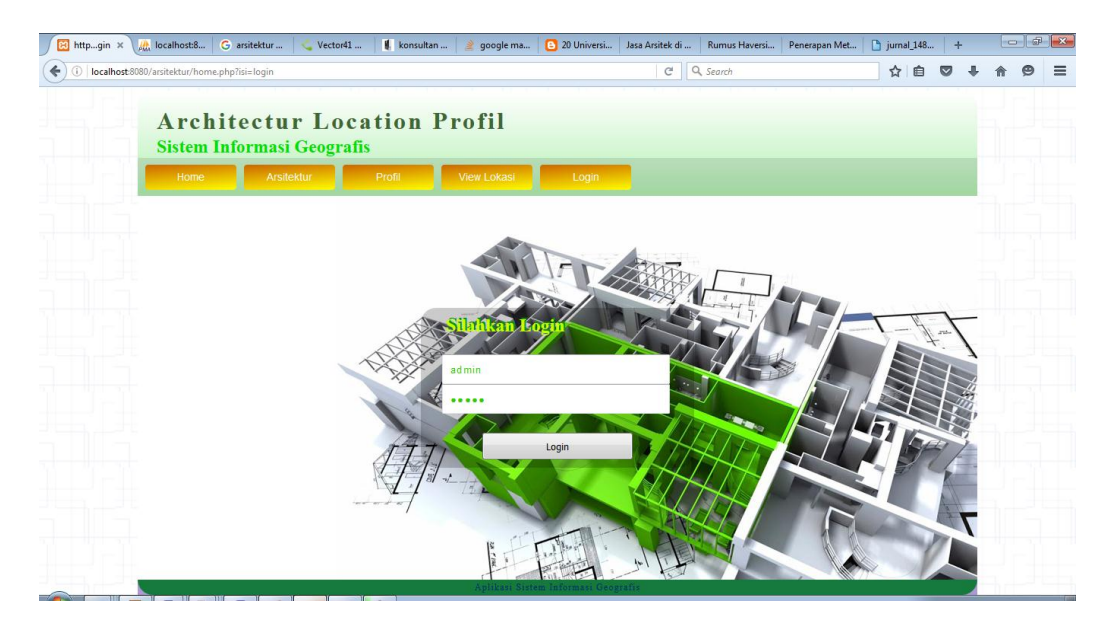

Gambar IV.1. Tampilan Form Login

2. Halaman Utama Admin

Halaman ini berfungsi untuk menampilkan Menu ataupun tampilan yang digunakan untuk admin seperti terlihat pada gambar IV.2. berikut :

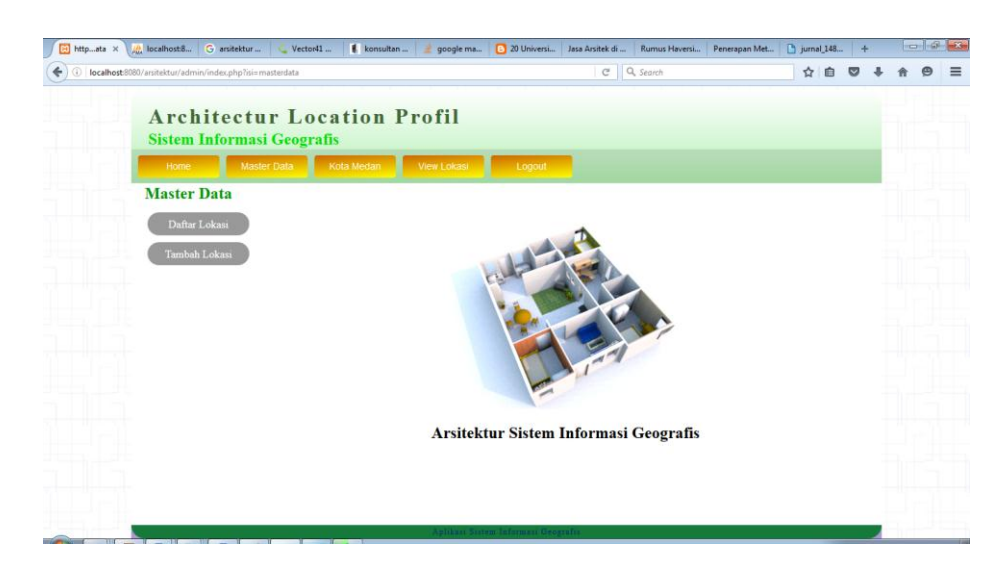

Gambar IV.2. Form Menu Utama

3. Halaman Tambah Lokasi

Halaman ini berfungsi menampilkan *form* dan mengatur data Lokasi Arsitektur melalui *field* yang telah tersusun seperti Gambar IV.3. berikut :

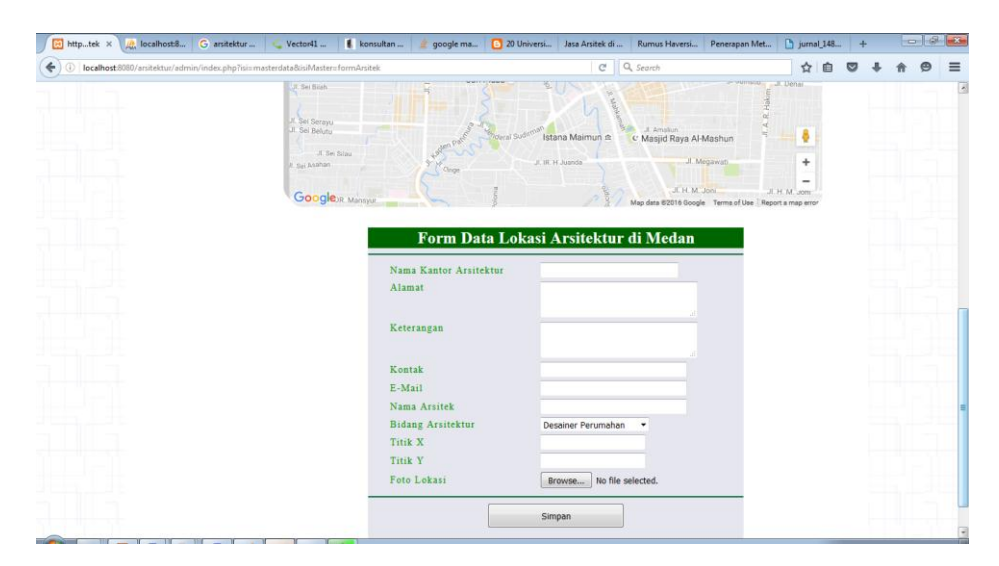

Gambar IV.3. Form Data Arsitek

4. Halaman Data Lokasi Arsitek

Halaman ini berfungsi untuk menampilkan data Lokasi Arsitek seperti gambar IV.4. berikut :

| httpasi X      | 🚵 localhost8 G arsitektur.         | Vector41                | 🚺 konsultan 🏄 google     | ma 🚺 20 Universi Jasa Arsitek di F                                                                                                    | tumus Haversi Pe  | nerapan Met 🗋 j   | urnal_148 | +          |   | - |   |
|----------------|------------------------------------|-------------------------|--------------------------|----------------------------------------------------------------------------------------------------|-------------------|-------------------|-----------|------------|---|---|---|
| O localhost 80 | 80/arsitektur/admin/index.php?isi= | =masterdata&isiMaster≃  | dataLokasi               | C Q 5                                                                                                    | earch             |                   | 合自        | •          | 1 | 9 | = |
|                | Architect<br>Sistem Informa        | ur Loca<br>si Geografis | tion Profil              |                                                                                                    |                   |                   |           |            | 6 |   |   |
|                | Home Mas                           | ster Data Kol           | a Medan View Loka        | si Logout                                                                                                    |                   |                   |           |            |   |   |   |
|                | Master Data                        |                         |                          |                                                                                                    |                   |                   |           |            |   |   |   |
|                | Daftar Lokasi                      | Tabel Data              | a Lokasi Arsitekt        | ur di Medan                                                                                                    |                   |                   |           |            |   |   |   |
|                | Tombob Labori                      | Nama<br>Areitektur      |                          |                                                                                                    |                   |                   |           | 1001       |   |   |   |
|                | idiilooni Lokasi                   | Arsitek ForCha          | Jl. Perintis Kemerdekaan | Kami berpengalaman sejak tahun 2009 dan<br>profesional dalam desaim rumah, baike elistricer<br>mangama interior, kami juga dapat membuat<br>rancongan bangunasi haruto, hol, rentoran, cafe,<br>butik, food court, mall, perumahan, studio<br>mutik, koot, kantoke dan lain-lain, buki ruangan<br>dalam mangum landscape. | 3.595574324246721 | 98.67864274943713 | E         | dit<br>pus |   |   |   |
|                |                                    |                         |                          |                                                                                                    |                   |                   |           |            |   |   |   |
|                |                                    |                         |                          |                                                                                                    |                   |                   |           |            |   |   |   |
|                |                                    |                         |                          |                                                                                                    |                   |                   |           |            |   |   |   |
|                |                                    |                         |                          |                                                                                                    |                   |                   |           |            |   |   |   |
|                |                                    |                         |                          |                                                                                                    |                   |                   |           |            |   |   |   |
|                |                                    |                         |                          |                                                                                                    |                   |                   |           |            |   |   |   |
|                |                                    |                         |                          |                                                                                                    |                   |                   |           |            |   |   |   |
|                | and the second                     |                         | Aplilas                  | i Aistem Informasi Geografis                                                                                                    |                   |                   |           |            |   |   |   |

Gambar IV.4. Halaman Data Lokasi

5. Halaman Peta Lokasi

Halaman ini berfungsi menampilkan data Lokasi Arsitek dengan Peta Google Map Apis seperti pada gambar IV.5. berikut :

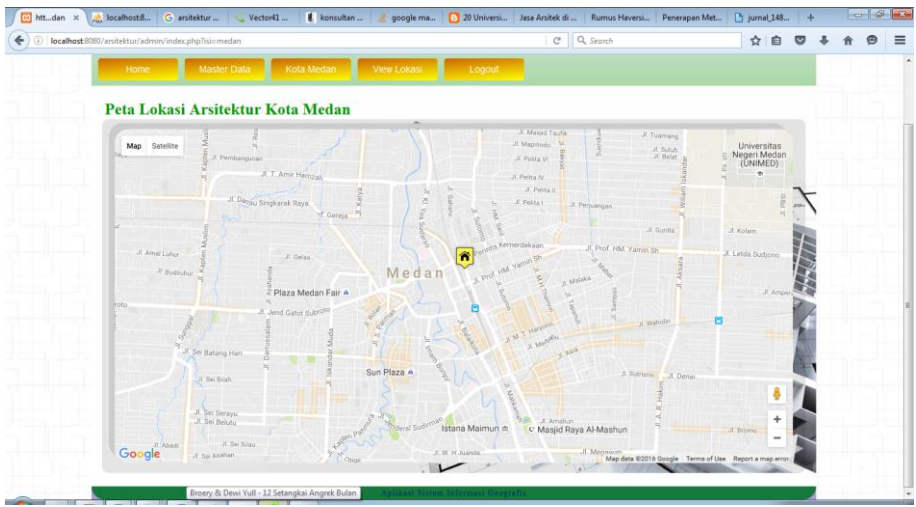

Gambar IV.5. Peta Lokasi Arsitek di Kota Medan

### IV.2. Pembahasan

### 1. Halaman Login

Halaman login ini berfungsi untuk melindungi data, karena keamanan dari sistem yang dibentuk nantinya harus mendatangkan keamanan dari data pengguna atau pengguna yang tidak semestinya mengakses data. Sehingga bagi pengguna maupun admin yang tidak mengetahui *password* atau kata kunci tidak dapat secara bebas mengakses data.

#### 2. Halaman Utama

Halaman Utama adalah sebagai gerbang masuk kedua bagi admin ke dalam program di mana didalam halaman ini di sediakan menu-menu pilihan yang akan menampilkan halaman yang terdapat pilihan menu.

# IV.2.1. Uji Coba Sistem

Uji coba terhadap sistem bertujuan untuk memastikan bahwa sistem sudah berada pada kondisi siap pakai. Instrumen yang digunakan untuk melakukan pengujian ini yaitu dengan menggunakan :

- 1. Sebuah laptop atau PC dengan spesifikasi sebagai berikut :
  - a. Processor AMD
  - b. Memory 1 GB
  - c. Hardisk 320 GB
  - d. Modem

- 2. Perangkat lunak dengan spesifikasi sebagai berikut :
  - a. Web Browser (Mozilla firefox)
  - b. Database MySQL
  - c. XAMPP (Localhost)
  - d. Google Map APIs

# IV.3. Hasil Uji Coba

Setelah melakukan uji coba terhadap sistem, maka dapat disimpulkan hasil

yang di dapat yaitu :

| Tabel IV.1. Pengujian BlackBox |
|--------------------------------|
|--------------------------------|

| No | Fungsi                    | Output                  | Hasil  |
|----|---------------------------|-------------------------|--------|
| 1. | Pencatatan Data Arsitek   | Data Arsitek tercatat   | Sesuai |
| 2. | Pencatatan Data Lokasi    | Data Lokasi tercatat    | Sesuai |
| 3. | Pencatatan Data Fasilitas | Data Fasilitas tercatat | Sesuai |
| 4. | Laporan                   | Laporan                 | Sesuai |

# Tabel IV.2 Pengujian Sistem Login Admin

|    | Kasus hasil uji (Data normal)                             |                                                                                                    |                                           |                            |  |  |  |  |
|----|-----------------------------------------------------------|----------------------------------------------------------------------------------------------------|-------------------------------------------|----------------------------|--|--|--|--|
| No | Data masukkan                                             | Yang diharapkan                                                                                                | Pengamatan                                | Kesimpulan                 |  |  |  |  |
| 1. | Penggunaname:admin<br>Password:admin<br>Klik tombol login | Halamn menampilkan<br>masuk untuk bagian<br>admin, sebagai halaman<br>pusat data sistem<br>informasi Geografis | Dapat masuk<br>ke tampilan<br>utama Admin | [√] diterima<br>[] ditolak |  |  |  |  |
|    | Kasus hasil uji (Data salah)                              |                                                                                                    |                                           |                            |  |  |  |  |
| No | Data masukkan                                             | Yang diharapkan                                                                                                | Pengamatan                                | Kesimpulan                 |  |  |  |  |
| 1. | Penggunaname:admin<br>Password:Admin<br>Klik tombol login | Tidak dapat login dan<br>masuk kehalaman<br>admin dan pesan error                                              | Pindah ke<br>halaman pesan<br>error       | [√] diterima<br>[] ditolak |  |  |  |  |

|    | Kasus hasil uji (Data normal)                     |                                                                                                    |                                                                                                    |                            |  |  |  |
|----|---------------------------------------------------|----------------------------------------------------------------------------------------------------|----------------------------------------------------------------------------------------------------|----------------------------|--|--|--|
| No | Data masukkan                                     | Yang diharapkan                                                                                                    | Pengamatan                                                                                                    | Kesimpulan                 |  |  |  |
| 1  | Tambah data                                       | Data Arsitek yang<br>akan dimasukkan ke<br>dalam database, klik<br>simpan maka Data<br>masuk pada database         | Data Arsitek yang<br>akan dimasukkan<br>ke dalam database,<br>klik simpan maka<br>Data masuk pada<br>database         | [√] diterima<br>[] ditolak |  |  |  |
| 2  | Ubah data                                         | Data Arsitek yang<br>akan diubah di dalam<br>database, klik simpan<br>maka data pada<br>database akan berubah      | Data Arsitek yang<br>akan dirubah di<br>dalam database,<br>klik simpan maka<br>data pada database<br>akan berubah     | [√] diterima<br>[] ditolak |  |  |  |
| 3  | Hapus data                                        | Data Arsitek yang<br>akan hapus dari dalam<br>database, klik hapus,<br>maka data pada<br>database akan<br>terhapus | Data Arsitek yang<br>akan terhapus dari<br>dalam database,<br>klik hapus, maka<br>data pada database<br>akan terhapus | [√] diterima<br>[] ditolak |  |  |  |
|    | Kasus hasil uji (Data salah)                      |                                                                                                    |                                                                                                    |                            |  |  |  |
| No | Data masukkan                                     | Yang diharapkan                                                                                                    | Pengamatan                                                                                                    | Kesimpulan                 |  |  |  |
| 1  | Masukkan data<br>tidak sesuai<br>dengan type data | Ada pesan bahwa<br>pengisian data salah                                                                            | Muncul pesan<br>bahwa pengisian<br>data tidak lengkap                                                                 | [√] diterima<br>[] ditolak |  |  |  |

Tabel IV.3 Pengujian Sistem Data Arsitek

# Tabel IV.4 Pengujian Sistem Data Lokasi

|    | Kasus hasil uji (Data normal) |                                                                                                    |                                                                                                    |                            |  |  |  |
|----|-------------------------------|----------------------------------------------------------------------------------------------------|----------------------------------------------------------------------------------------------------|----------------------------|--|--|--|
| No | Data masukkan                 | Yang diharapkan                                                                                               | Pengamatan                                                                                                    | Kesimpulan                 |  |  |  |
| 1  | Tambah data                   | Data Lokasi yang akan<br>dimasukkan ke dalam<br>database, klik tambah<br>maka data masuk pada<br>database     | Data Lokasi yang<br>akan dimasukkan<br>ke dalam database,<br>klik tambah maka<br>data masuk pada<br>database     | [√] diterima<br>[] ditolak |  |  |  |
| 2  | Ubah data                     | Data Lokasi yang<br>akan dirubah di dalam<br>database, klik simpan<br>maka data pada<br>database akan berubah | Data Lokasi yang<br>akan dirubah di<br>dalam database,<br>klik simpan maka<br>data pada database<br>akan berubah | [√] diterima<br>[] ditolak |  |  |  |

| 2  | TT 1.         | DITI                   | D . I I .          | r /1 1'. '                                         |
|----|---------------|------------------------|--------------------|----------------------------------------------------|
| 3  | Hapus data    | Data Lokasi yang       | Data Lokasi yang   | [✓] diterima                                       |
|    |               | akan hapus dari dalam  | akan terhapus dari | [] ditolak                                         |
|    |               | database klik hapus    | dalam database     |                                                    |
|    |               |                        |                    |                                                    |
|    |               | maka data pada         | klik hapus, maka   |                                                    |
|    |               | database akan terhapus | data pada database |                                                    |
|    |               |                        | akan terhapus      |                                                    |
|    |               | Kasus hasil uji (Dat   | a salah)           |                                                    |
| No | Data masukkan | Yang diharapkan        | Pengamatan         | Kesimpulan                                         |
|    | Masukkan data | Ada nagan bahwa        | Munaul nacan       | [./] ditamima                                      |
|    | wasukkan uata | Ada pesan banwa        | Muncul pesan       | v   uiterima                                       |
|    | tidak sesuai  | nengisian              | hahwa pengisian    | $\begin{bmatrix} \mathbf{v} \end{bmatrix}$ ditolak |
|    | tidak sesuai  | pengisian              | bahwa pengisian    | [] ditolak                                         |

|--|

|    | Kasus hasil uji (Data normal)                     |                                                                                                    |                                                                                                    |                            |  |  |  |  |
|----|---------------------------------------------------|----------------------------------------------------------------------------------------------------|----------------------------------------------------------------------------------------------------|----------------------------|--|--|--|--|
| No | Data masukkan                                     | Yang diharapkan                                                                                                    | Pengamatan                                                                                                    | Kesimpulan                 |  |  |  |  |
| 1  | Tambah data                                       | Data Pengunjung yang<br>akan dimasukkan ke<br>dalam database, klik<br>tambah maka data<br>masuk pada database      | Data Pengunjung<br>yang akan<br>dimasukkan ke<br>dalam database,<br>klik tambah maka<br>data masuk pada<br>database         | [√] diterima<br>[] ditolak |  |  |  |  |
| 2  | Hapus data                                        | Data Pengunjung yang<br>akan hapus dari dalam<br>database, klik hapus,<br>maka data pada<br>database akan terhapus | Data Pengunjung<br>yang akan terhapus<br>dari dalam<br>database, klik<br>hapus, maka data<br>pada database akan<br>terhapus | [√] diterima<br>[] ditolak |  |  |  |  |
|    | Kasus hasil uji (Data salah)                      |                                                                                                    |                                                                                                    |                            |  |  |  |  |
| No | Data masukkan                                     | Yang diharapkan                                                                                                    | Pengamatan                                                                                                    | Kesimpulan                 |  |  |  |  |
|    | Masukkan data<br>tidak sesuai<br>dengan type data | Ada pesan bahwa<br>pengisian<br>data salah                                                                         | Muncul pesan<br>bahwa pengisian<br>data tidak lengkap                                                                       | [√] diterima<br>[] ditolak |  |  |  |  |

### IV.4. Kelebihan Dan Kekurangan Sistem Yang Dibuat

### IV.4.1. Kelebihan

- 1. Pencarian Lokasi Sistem Informasi Geografis Tata Letak Kantor Arsitektur menjadi lebih cepat dan efisien.
- 2. Meminimalisir tingkat kesalahan dalam menginputkan data lokasi Kantor arsitektur di Kota Medan.
- 3. Memudahkan dalam pencarian lokasi kantor arsitektur dikota Medan.
- 4. Tampilan program lebih menarik
- 5. Program yang dirancang menggunakan Peta Google Map Api.
- 6. Tidak membutuhkan waktu yang lama dalam pencarian lokasi arsitek.

### IV.4.2. Kekurangan

- 1. Sistem yang dirancang belum memiliki detail rinci data lokasi arsitektur.
- Sistem yang penulis rancang hanya berfokus pada informasi tata letak kantor arsitektur di Kota Medan.